# Anmelden am PC nach Umstellung auf die login-Domäne

# Zukünftiges Einloggen

Aktuell wird eine Umstellung auf die Accounts des Hochschulrechenzentrums in unserem Netzwerk durchgeführt. Dadurch ändert sich für Sie nur, dass Sie sich mit Ihrem HRZ-Account an Ihrem PC anmelden müssen.

Um festzustellen, ob Ihr Computer bereits umgestellt ist, können Sie die Login-Maske Ihres PCs überprüfen.

Steht im Anmeldefenster unten **login.htw.berlin.de**, müssen Sie zum Anmelden an Ihrem PC Ihren HRZ-Account verwenden.

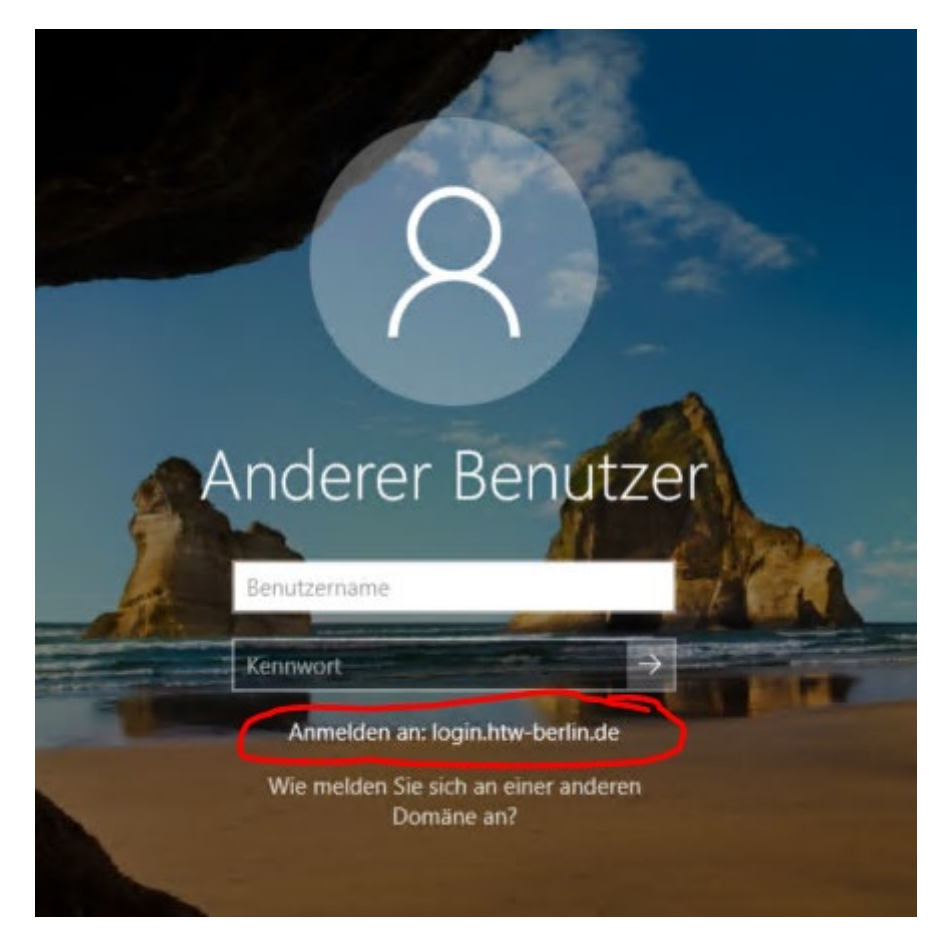

## Übernahme der Daten in den HRZ-Account

### Einloggen in Ihren FB1 Account

Die Daten Ihres "alten" Profils sind weiterhin für Sie erreichbar, müssen aber auf den HRZ-Server umgezogen werden.

Melden Sie sich dafür an ihrem PC in der FB1 Domäne an. Schreiben Sie bitt dazu vor Ihren Benutzernamen **FB1\**.

User steht hier für Ihren Benutzernamen in der FB1-Domäne.

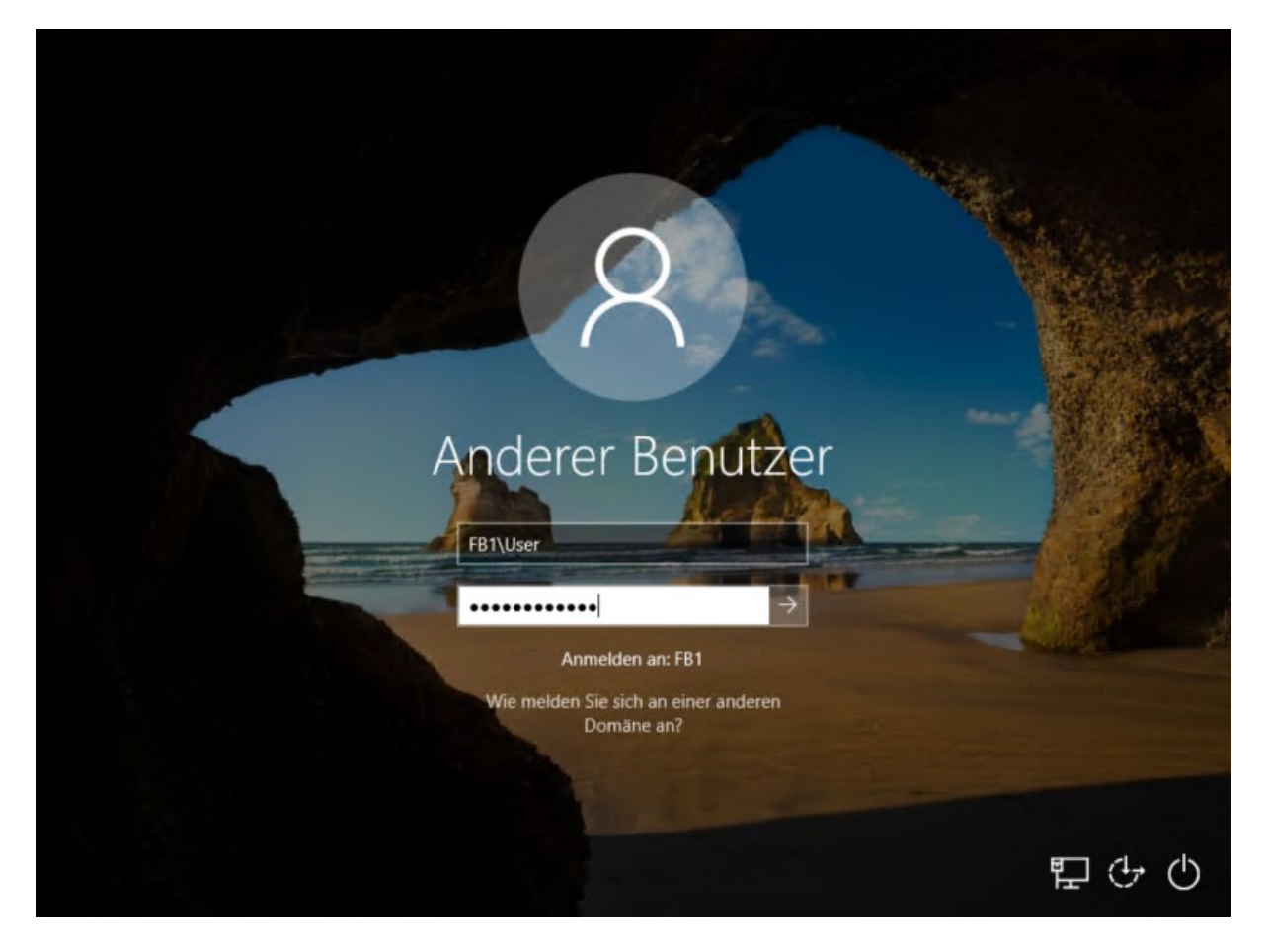

#### HRZ- Webdrive öffnen

Öffnen Sie anschließend einen Browser und tippen Sie in das Adressfeld **webdrive.htw-berlin.de** 

ein.

| 🔹 Neuer Tab | × +                                                                                                    |
|-------------|----------------------------------------------------------------------------------------------------|
| ← → ♂ ✿     | Q webdrive.htw-berlin.de                                                                                                    |
|             | http://webdrive.htw-berlin.de/ — Aufrufen                                                                                                    |
|             | <ul> <li>webdrive.htw-berlin.de</li> <li>HTW Berlin webdrive — webdrive.htw-berlin.de/login</li> <li>webdrive.htw-berlin.de — webdrive.htw-berlin.de</li> </ul> |
|             | Einmalig suchen mit: G 🕨 🌯 🔞 🔤 👺 🖤                                                                                                    |
|             |                                                                                                    |

Es öffnet sich die Seite des Webdrives des HTW-Rechenzentrums. Loggen Sie sich hier bitte mit Ihrem HRZ-Account ein.

| HTW Berlin webdrive | × +                                                                                                    |                   |
|---------------------|----------------------------------------------------------------------------------------------------|-------------------|
| € → ୯ ŵ             | 🛛 🚔 https://webdrive.htw-berlin.de/login                                                                 | ⊠ ☆               |
| htu                 | a Gravali                                                                                                |                   |
| und Wirts           | e fui section.<br>chaft Berlin                                                                           |                   |
|                     |                                                                                                    |                   |
|                     |                                                                                                    |                   |
|                     |                                                                                                    |                   |
|                     | Webdrive                                                                                                 |                   |
|                     | Greifen Sie hier auf Dateien aus dem eigenen Home-Verzeichnis (HTW-Space) zu.                            | Username:         |
|                     | Diese können auch für Dritte freigegeben und per URL – auf Wunsch<br>passwortgeschützt – geteilt werden. | hrzuser           |
|                     | Die Gruppenverzeichnisse des HRZ und beteiligter Fachbereiche sind ebenfalls                             | Password:         |
|                     | eingebunden.                                                                                             | **********        |
|                     | Dieses Angebot ist nur in englischer Sprache verfügbar!                                                  |                   |
|                     |                                                                                                    | Login to Webdrive |
|                     |                                                                                                    |                   |
|                     |                                                                                                    |                   |

Klicken Sie im darauffolgenden Fenster auf **home**, um in Ihr Hauptverzeichnis zu gelangen.

| Hochschule für Technik<br>und Wirtschaft Berlin |       |
|-------------------------------------------------|-------|
|                                                 |       |
| S Check All                                     |       |
| Q Filter                                        |       |
| Name                                            | tyr   |
| home                                            | folde |
| HBZ GROUPS                                      | folde |

Sie erhalten nun eine Übersicht über Ihre HRZ-Ordner. Hier können Sie Ihre alten Dateien in die vorhandene Ordnerstruktur einordnen.

Um zum Beispiel Dateien auf Ihren Desktop zu legen, klicken Sie auf den Ordner **Desktop** in der Übersicht.

| Q        | Filte  | r              | Пе | ba |       |
|----------|--------|----------------|----|----|-------|
| Nam      | e      |                |    |    | ¢ Ту  |
| C G      | o Up C | ne Folder      |    |    | up    |
| D        | esktop | >              |    |    | folde |
| D        | ocume  | ents           |    |    | fold  |
| M        | usic   |                |    |    | fold  |
| P        | ctures |                |    |    | fold  |
| <b>V</b> | deos   |                |    |    | folde |
| owing    | 1 to ! | 5 of 5 entries |    |    |       |

#### Dateien in Webdrive hochladen

Klicken Sie nun auf den Button **+ Add Files...** links unter der Übersicht (In Ihrer Übersicht werden möglicherweise andere Dateien aufgeführt).

| Go Up One Folder                   | up     |    |
|------------------------------------|--------|----|
| SRECYCLE.BIN                       | folder |    |
| cloud.htw-berlin.de.url            | file   | 1: |
| desktop.ini                        | file   | 21 |
| serviceportal.f1.htw-berlin.de.url | file   | 13 |
| Verwaltungslaufwerk.Ink            | file   | 3  |

Es öffnet sich ein Dateiauswahlfenster, in welchem Sie die Dateien, die Sie an diesen Ort hochladen möchten, auswählen können.

Um mehrere Dateien gleichzeitig hochzuladen, können Sie die Taste **Strg** (unten links beziehungsweise unten rechts auf Ihrer Tastatur) beim Anklicken der Dateien gedrückt halten.

|                | > Die | ser PC 7 Desktop               |                  |                   |       | ~ 0 | Desktop durchsuchen | ~ |
|----------------|-------|--------------------------------|------------------|-------------------|-------|-----|---------------------|---|
| rganisieren 👻  | Neuer | Ordner                         |                  |                   |       |     | Bee 🔹 🗖             |   |
|                |       | Name                           | Änderungsdatum   | Тур               | Größe |     |                     |   |
| Schnellzugriff |       | 🏠 cloud.htw-berlin.de          | 23.07.2020 11:54 | Internetverknüpfu | 1 KB  |     |                     |   |
| Desktop        | *     | serviceportal.f1.htw-berlin.de | 23.07.2020 11:54 | Internetverknüpfu | 1 KB  |     |                     |   |
| Downloads      | *     | Verwaltungslaufwerk            | 23.07.2020 11:54 | Verknüpfung       | 3 KB  |     |                     |   |
| Dokumente      | \$    | Test.txt                       | 23.07.2020 12:40 | Textdokument      | 0 KB  |     |                     |   |
| E Bilder       | #     | Test2.txt                      | 23.07.2020 12:40 | Textdokument      | 0 KB  |     |                     |   |
| 0.000          |       | Test3.bxt                      | 23.07.2020 12:40 | Textdokument      | 0 KB  |     |                     |   |
|                |       |                                |                  |                   |       |     |                     |   |
|                |       |                                |                  |                   |       |     |                     |   |

Wenn Sie die Dateien die Sie hochladen möchten ausgewählt haben, klicken Sie auf den Button **Öffnen**.

|                |       |                                |                  |                   |       | Pro-  | - | 1 |
|----------------|-------|--------------------------------|------------------|-------------------|-------|-------|---|---|
| ganisieren 🔻   | Neuer | Ordner                         |                  |                   |       | 100 · |   | • |
| Cohnolloundiff |       | Name                           | Änderungsdatum   | Тур               | Größe |       |   |   |
| Schneizugrim   |       | toud.htw-berlin.de             | 23,07.2020 11:54 | Internetverknüpfu | 1 KB  |       |   |   |
| Desktop        | R     | serviceportal.f1.htw-berlin.de | 23.07.2020 11:54 | Internetverknüpfu | 1 KB  |       |   |   |
| Downloads      | *     | Terwaltungslaufwerk            | 23.07.2020 11:54 | Verknüpfung       | 3 KB  |       |   |   |
| Dokumente      | A     | Test.txt                       | 23.07.2020 12:40 | Textdokument      | 0 KB  |       |   |   |
| E Bilder       | *     | Test2.txt                      | 23,07,2020 12:40 | Textdokument      | 0 KB  |       |   |   |
| Dieser PC      |       | Test3.txt                      | 23.07.2020 12:40 | Textdokument      | 0 KB  |       |   |   |
| Netzwerk       |       |                                |                  |                   |       |       |   |   |
|                |       |                                |                  |                   |       |       |   |   |
|                |       |                                |                  |                   |       |       |   |   |
|                |       |                                |                  |                   |       |       |   |   |
|                |       |                                |                  |                   |       |       |   |   |
|                |       |                                |                  |                   |       |       |   |   |
|                |       |                                |                  |                   |       |       |   |   |

Die ausgewählten Dateien werden nun unter der Übersicht angezeigt.

| C 🗳 Check All 🛱 Delete C Rename New Folder  |        |        |                  | @ Zip       | e" Unzip |
|---------------------------------------------|--------|--------|------------------|-------------|----------|
| Q. Filter                                   |        |        |                  | Show        | 25       |
| Name                                        | ф Туре | Size 0 | Date             |             | 0        |
| Go Up One Folder                            | up     |        |                  |             |          |
| SRECYCLE.BIN                                | folder |        | 23.07.2020 10:49 |             | E        |
| cloud.htw-berlin.de.url                     | file   | 120 B  | 23.07.2020 11:54 |             | C        |
| desktop.ini                                 | file   | 282 B  | 23.07.2020 10:49 |             | e        |
| serviceportal.f1.htw-berlin.de.url          | file   | 130 B  | 23.07.2020 11:54 |             | E        |
| Verwaltungslaufwerk.lnk                     | file   | 3 KB   | 23.07.2020 11:54 |             | E        |
| owing 1 to 5 of 5 entries                   |        |        |                  | Previous    | 1 Ne     |
| + Add files 💿 Start upload 🖉 Cancel 🏦 Clear |        |        | Upload Drag      | & Drop on 🍋 |          |
| Test.txt 0.00 KB                            |        |        |                  | • Start     | Ø Cance  |

Sie müssen abschließend in das HRZ-Laufwerk hochgeladen werden. Um eine einzelne Datei hochzuladen, klicken Sie auf **Start** neben der Datei.

| C 🖾 Check All 🗊 Delete C Rename 🗃 New Folder |        |        |                  | @ Zip     | * Unzi |
|----------------------------------------------|--------|--------|------------------|-----------|--------|
| Q Filter Find                                |        |        |                  | Show      | 25     |
| Name                                         | ф Туре | Size 🗄 | Date             |           | 0      |
| Go Up One Folder                             | ир     |        |                  |           |        |
| SRECYCLE.BIN                                 | folder |        | 23.07.2020 10:49 |           | G      |
| cloud.htw-berlin.de.url                      | file   | 120 B  | 23.07.2020 11:54 |           | G      |
| desktop.ini                                  | file   | 282 B  | 23.07.2020 10:49 |           | G      |
| serviceportal.f1.htw-berlin.de.url           | file   | 130 B  | 23.07.2020 11:54 |           | C      |
| Verwaltungslaufwerk.lnk                      | file   | 3 KB   | 23.07.2020 11:54 |           | G      |
| ving 1 to 5 of 5 entries                     |        |        |                  | Previous  | 1 N    |
| + Add files 🖲 Start upload 🖉 Cancel 📋 Clear  |        |        | Upload Drag 8    | Drop on 🍋 | .00    |
| Test.txt 0.00 KB                             |        |        | G                | Clark     | Ø Cano |

Um alle ausgewählten Dateien gleichzeitig hochzuladen, klicken Sie oben auf **Start Upload**.

| C 🗳 Check All 🛱 Delete 🖉 Rename 🗃 New Folder |        |         |                  | @ Zip     | e" Unzip |
|----------------------------------------------|--------|---------|------------------|-----------|----------|
| Q Filter                                     |        |         |                  | Show      | 25       |
| Name                                         | ф Туре | Size \$ | Date             |           | ¢        |
| Go Up One Folder                             | up     |         |                  |           |          |
| SRECYCLE.BIN                                 | folder |         | 23.07.2020 10:49 |           | G        |
| cloud.htw-berlin.de.url                      | file   | 120 B   | 23.07.2020 11:54 |           | G        |
| desktop.ini                                  | file   | 282 B   | 23.07.2020 10:49 |           | G        |
| serviceportal.f1.htw-berlin.de.url           | file   | 130 B   | 23.07.2020 11:54 |           | C        |
| Verwaltungslaufwerk.Ink                      | file   | 3 KB    | 23.07.2020 11:54 |           | C        |
| owing 1 to 5 of 5 entries                    |        |         |                  | Previous  | 1 N      |
| + Add Files Start upload Cancel              |        |         | Upload Drag 6    | Drop on 🍋 |          |
| Test tvt 0.00 KB                             |        |         |                  |           | 0.       |

Sind die Dateien hochgeladen, können Sie sie nun in der Übersicht finden.

| / home / Desktop                             |        |        |                  |            |
|----------------------------------------------|--------|--------|------------------|------------|
| C 🖸 Check All 🛱 Delete 🛛 Rename 🕋 New Folder |        |        |                  | @ Zip 🖌 Un |
| Q Filter                                     |        |        |                  | Show 25    |
| Name                                         | ф Туре | Size 0 | Date             | φ.         |
| Go Up One Folder                             | up     |        |                  |            |
| SRECYCLE.BIN                                 | folder |        | 23.07.2020 10:49 |            |
| cloud.htw-berlin.de.url                      | file   | 120 B  | 23.07.2020 11:54 |            |
| desktop.ini                                  | file   | 282 B  | 23.07.2020 10:49 |            |
| serviceportal.f1.htw-berlin.de.url           | file   | 130 B  | 23.07.2020 11:54 |            |
| Test.txt                                     | file   | 0 B    | 23.07.2020 12:44 |            |
| Verwaltungslaufwerk.lnk                      | file   | 3 KB   | 23.07.2020 11:54 |            |
| wing 1 to 6 of 6 entries                     |        |        |                  | Previous 1 |

### Neuen Ordner in Webdrive anlegen

Sollte Ihnen die bereitgestellte Auswahl an Ordnern für das Ordnen Ihrer Dateien nicht reichen, können Sie neue Ordner anlegen.

Klicken Sie dafür auf den Button **New Folder**.

| Q. Filter          |        |      |
|--------------------|--------|------|
| Name               | ф Туре | Size |
| 🛓 Go Up One Folder | up     |      |
| Desktop            | folder |      |
| Documents          | folder |      |
| Musie              | folder |      |
| Pictures           | folder |      |
| Videos             | folder |      |
|                    |        |      |

Geben Sie im neuen Fenster einen Namen für den Ordner ein und klicken Sie auf **Create**.

|          | Create New Folder? ×                                                                |           |
|----------|-------------------------------------------------------------------------------------|-----------|
|          | • Are you sure you want to create a new folder with the selected name? Relative To: |           |
| C Rename | /home                                                                               |           |
|          | Folder:                                                                             |           |
|          | Test                                                                                | Dat       |
|          |                                                                                     |           |
|          | Cancel 🦾 Create                                                                     | 23.07.202 |
|          | folder                                                                              | 23.07.202 |

Bei evtl. auftretenden Fragen wenden Sie sich bitte an das F1-IT-Service Team:

f1-itservice@htw-berlin.de